# Procédure proposée pour la création de la base Pronote 2010 fait par le correspondant de la DDEC

Les applications **Sconet**, **Edt**, **Pronote**, communiquent entre elles. Afin de gagner du temps de saisie et d'éviter des erreurs, il est intéressant de récupérer les informations de l'une pour les intégrer dans l'autre.

Il existe plusieurs façons de faire, comme bien souvent en informatique. Je vous propose celle-ci, permettant d'avoir un support technique de ma part. En aucun cas, elle ne vous est imposée.

Vous pourrez lire la documentation **Pronote** à cette adresse :

http://www.ac-noumea.nc/saie/spip.php?article320 , le Guide Officiel de l'administrateur PRONOTE, à partir de la page 40, si vous préférez une autre méthode.

Cette procédure nécessite l'implication de la personne qui renseigne **Sconet**, celle qui gère les emplois du temps, celle qui gère **Pronote**, ainsi que le PRI pour l'installation de la nouvelle version du logiciel. Selon les établissements, il y aura donc une ou plusieurs personnes qui interviendront.

On suppose :

- que les élèves sont dans la grande majorité renseignés dans Sconet.
- que le PRI a installé la version préconisée sur le serveur et le client.
- que la base **Edt** est finalisée.
- Il est nécessaire dans un premier temps de faire correspondre les noms des divisions dans Sconet et dans Edt. Pour cela, on va générer un fichier depuis Sconet : dans Application STS, Accès STS Mise à jour, Exports, Emploi du temps, enregistrer dans un dossier connu le fichier du type sts\_emp\_RNEdel'etab\_2010.xml.

| 215             | Exports |                         |                         |                           |   |
|-----------------|---------|-------------------------|-------------------------|---------------------------|---|
| Accueil         | Aide    | Guide                   | Quoi de neuf            | Informations<br>pratiques |   |
| Campagne        |         |                         |                         |                           |   |
| Structure       |         |                         |                         |                           | _ |
| Ressources      | Ouv     | erture de sts_en        | np_9830264V_201         | 0.xml                     | 2 |
| Services libres | Vo      | us avez choisi d'ouvri  | r                       |                           |   |
| Services et ARE |         |                         | 264V 2010 vml           |                           |   |
| Indemnités      |         | aui est un fichier      | stype : XMI Document    |                           |   |
| HSA             |         | à partir de : http      | web-etab.in.ac-noume    | a.nc                      |   |
| Imports         |         | ue doit faire Firefox a | http://web-etab.in.ac-r | noumea.nc/stsweb/         |   |
| Exports         |         |                         |                         |                           |   |
| Emploi du temps | _       |                         | XML Editor (défaut)     |                           |   |
| Structure       |         | Enregistrer le f        | ichier                  |                           |   |

**Dans Edt**, ouvrir la base et l'enregistrer sous un nouveau nom. Dans le menu Fichier, Sconet/STS, Etablir les correspondances, retrouver le dossier connu et sélectionner le fichier concerné.

Aller dans le groupe de travail STS, onglet Classes, et mettre en correspondance les noms.

| ≤ - 💐 🗏 🖶 🗃 🗃 🗴             | Frérentré            | ée | EDT Gestion    | n par semaine et absences  | F | Rencontres  | Conseils STS |
|-----------------------------|----------------------|----|----------------|----------------------------|---|-------------|--------------|
| Matières Professeurs Classe | s 📑 Groupes Services |    |                |                            |   |             |              |
|                             | •                    |    | CI 878         |                            |   | D Statistic |              |
| Correspondances ED1/S1S     |                      |    | Classes 515    |                            |   | Detail du   | MEF          |
| <b>•</b>                    |                      |    | Données STS ex | portées le 15 février 2010 |   |             |              |
| Classes EDT                 | Classes STS          | -  | Nam            | MEE                        | 2 | Code        | Liballá      |
| Nom                         | Nom                  |    | Nom            | IVIEF                      |   | Code        | Libelle      |
| 3 SEGPA                     | 3SEGP                |    | 3A             | 3EME                       |   |             |              |
| 24                          | 20                   |    | 3B             | 3EME                       |   |             |              |
| 30                          | 30                   |    | 3C             | 3EME                       |   |             |              |
| 38                          | 38                   |    | 3D             | 3EME                       |   |             |              |
| 3C                          | 3C                   |    | 200            |                            |   |             |              |
| 3D                          | 3D                   |    | 311N8          | JINDER                     |   |             |              |

2) – Importation des élèves :

Dans Sconet, Accès Base élève, Mode normal.

Depuis l'interface d'accueil de SCONET, activez Application SCONET > Accès Base Élèves

|                                                                                                 |                                                                                                    | -                                                                                                    |                                                                                                    |   | Cliquez sur Exploitation.                                                                                                 |
|-------------------------------------------------------------------------------------------------|----------------------------------------------------------------------------------------------------|----------------------------------------------------------------------------------------------------|----------------------------------------------------------------------------------------------------|---|----------------------------------------------------------------------------------------------------|
| Votre allover<br>Moc allocra<br>Social nul/arcuped<br>Sauthon mesce<br>Exploitation<br>Linearer | Petres Silves<br>Affectation<br>Basis on Progen<br>Salis on Nation<br>Feptimization<br>Feptimization<br>Docum Me<br>industation<br>Social Me | Richen eleven<br>Alfrectener<br>Annen Cigotanes<br>Santa en marce<br>Replantation<br>Linter specification<br>Disarrahite<br>notació la<br>Estracture                                                                                                    | Pitter allers<br>delations<br>delations<br>Sause marine<br>Esplantion<br>Consummer<br>generative<br>2 Export                                                                  | 2 | Cliquez sur Exports standards.<br>Cliquez sur Export génériques.                                                          |
|                                                                                                 | (Fearts standard)                                                                                                    | Propert generalised<br>Bener<br>Pepert<br>Pepert<br>Pepe | Nomendature                                                                                                    | • | Exportez ces 6 fichiers xml l'un après<br>l'autre et en registrez-les dans un dossier<br>que vous retrouverez facilement. |
|                                                                                                 |                                                                                                    |                                                                                                    | A sec adresse     A sec adresse     A sec adresse     Responsables     avec adresse     A sec adresse     A sec adresse     A sec adresse     A sec adresse     A sec adresse |   |                                                                                                    |

| ED ED                                            | Т Мопор                                                    | oste VS 20                  | 009 - 0.1.           | 5 - Référe   | nce clien                                                                                                    | t : 03954 - [!                                                                  | SMP 2010 V7                                                                     | Pronote.e                                     | dt] - Consultable -                    | Poste A               |
|--------------------------------------------------|------------------------------------------------------------|-----------------------------|----------------------|--------------|----------------------------------------------------------------------------------------------------|---------------------------------------------------------------------------------|---------------------------------------------------------------------------------|-----------------------------------------------|----------------------------------------|-----------------------|
| ichier                                           | Éditer                                                     | E <u>x</u> traire           | ⊻errous              | Placement    | <u>R</u> ésolute                                                                                                | ur <u>O</u> ptimiser                                                            | P <u>a</u> ramètres                                                             | Assistance                                    | ?                                      |                       |
| <u>Q</u> uv<br><u>R</u> ou<br>Rég<br><u>N</u> ou | vrir une bas<br>uvrir une ba<br>gupérer une<br>uvelle base | ie<br>ise<br>I base comp    | actée                |              | Ctrl+O                                                                                                    | Prérentrée<br>🔯 🖶 🎋                                                             | EDT Gest<br>Classes                                                             | ion par sema<br>Group                         | ine et absences F<br>pes Élèves Salles | Rencontres<br>s Cours |
| Enr                                              | egistrer                                                   |                             |                      |              | Ctrl+E                                                                                                    | AKI S Emplo                                                                     | i du temps                                                                      |                                               |                                        |                       |
| Enr                                              | egistrer <u>s</u> ou                                       | JS                          |                      |              |                                                                                                    | lun.                                                                            |                                                                                 | mar.                                          | mer.                                   | jeu                   |
| Cré<br><u>A</u> rc                               | er <u>u</u> ne copi<br>hiver et cor                        | e consultabl<br>mpacter une | e de la base<br>base |              |                                                                                                    |                                                                                 | FR                                                                              |                                               |                                        |                       |
| GEF                                              | >                                                          |                             |                      |              | ×.                                                                                                    |                                                                                 | 3                                                                               | S. 102                                        |                                        |                       |
| SCO                                              | ONE <u>T</u> / STS                                         | 8                           |                      |              | E F                                                                                                    | Construire u                                                                    | ne base (STSWE                                                                  | EB)                                           |                                        |                       |
| Utiļi<br>Imp                                     | itaires<br>port / Expor                                    | t                           |                      |              | E E                                                                                                    | <br>Importer les<br>Récupérer le                                                | données d'un 2i<br>es données des p                                             | e établissement<br>professeurs (ST            | (STSWEB)<br>SWEB)                      | 8                     |
| Imp<br>Imp<br>Pub                                | primer<br>primer le bul<br>plication des                   | letin d'inscri<br>pages HTM | ption pour l'e<br>L  | envoi de SMS | Ctrl+I                                                                                                    | <u>R</u> écupérer le<br>É <u>t</u> ablir les co<br>Exporter ave<br>Exporter sar | es données des e<br>rrespondances :<br>ec l'assistant (ST<br>ns l'assistant (ST | élèves (SCONET<br>(STSWEB)<br>'SWEB)<br>SWEB) | )                                      |                       |
| Qui                                              | itter                                                      |                             |                      |              | Ctrl+Q                                                                                                    | Récupérer le                                                                    | s codifications o                                                               | le SCONET                                     |                                        |                       |
| IVI.                                             | OINEO                                                      | IAR L.                      |                      | 1.000        | The second second second second second second second second second second second second second second second se | Exporter les                                                                    | élèves vers SCO                                                                 | DNET                                          |                                        |                       |
| Μ.                                               | GUEZE                                                      | INNEC P.                    |                      | 2            |                                                                                                    | 9E<br>S. 102                                                                    |                                                                                 | 4A<br>S. 105                                  | ос<br>S. 103                           |                       |
| M                                                | GUIMB                                                      | FRTFAUD                     | F                    | 1            |                                                                                                    |                                                                                 |                                                                                 |                                               |                                        |                       |

Dans Edt : Fichier, Sconet/STS, Récupérer les données des élèves

Sélectionner les 6 fichiers zippés, valider la sélection, puis Importer.

| 27 | em 2 🔤                                |                                                                                                    | FRAM AF      |                      |                     |
|----|---------------------------------------|----------------------------------------------------------------------------------------------------|--------------|----------------------|---------------------|
| 1  | Récupération des élèves et de le      | urs donné                                                                                                    | ées depuis ( | SCONET               |                     |
|    | 🛅 Téléchargements 🛛 💟                 | <br><br> | <b>•</b>     | Importer les nouveau | x élèves 🔳          |
|    | Nom                                   | Taille                                                                                                    |              | Format xml           | Fichier sélection   |
|    | Hirens-BootCD-10-0                    |                                                                                                    |              | Elèves               | ExportXML_ElevesA   |
| ٦  | Contraction_onduleur_DDEC             |                                                                                                    |              | (avec ou sans        |                     |
|    | 🛅 LdapAdminExe-1.1                    |                                                                                                    |              | adresses)            |                     |
|    | 🛅 mplayer                             |                                                                                                    |              | Responsables         | ExportXML_Respon    |
| -  | CamViewer_Portable                    |                                                                                                    |              | (avec adresses       |                     |
| -  | Contrat de plan province lles.zip     | 2 819 Ko                                                                                                    |              | uniquement)          |                     |
| 4  | 🚺 EnvoiMail.zip                       | 244 Ko                                                                                                    |              | Structures           | ExportXML_Structure |
|    | ExportXML_Communs.zip                 | 1 Ko                                                                                                    |              |                      |                     |
|    | ExportXML_ElevesAvecAdre              | 57 Ko                                                                                                    |              |                      |                     |
| 1  | ExportXML_Geographique.zip            | 436 Ko                                                                                                    |              | Nemeneleturee        | Event MI Norsens    |
| 1  | ExportXML_Nomenclature.zip            | 13 Ko                                                                                                    | 4            | Nomenciatures        | ExportXML_Nomenc    |
| -  | ExportXML_ResponsablesAvecA           | ∖dresses.zip                                                                                                    | 인            |                      |                     |
| -  | ExportXML_Structures.zip              | 1 Ko                                                                                                    | _            |                      |                     |
| 4  | GPO5Demo.zip                          | 43 712                                                                                                    |              |                      |                     |
|    | •                                     |                                                                                                    |              | Commun               | ExportXML_Commu     |
|    | Sélectionnez le ou les fichiers néces | saires                                                                                                    |              |                      |                     |
| 1  | Valider la selection                  | _                                                                                                    |              | Etablissements       |                     |
| 1  | Value la selection                    |                                                                                                    |              | (inutilisé dans EDT) |                     |
| -  |                                       |                                                                                                    |              | Géographique         | EvnorfVML Geogram   |

Dans Edt, groupe de travail Emploi du temps, un nouvel onglet Elèves est créé.

Vous retrouvez les données issues de Sconet, avec les renseignements Identité et Scolarité, ainsi que Responsables.

Vous devez ensuite inscrire les élèves dans leurs groupes.

| 🖆 🔻 💐    | 🗒 🖶 🛃          | i 🛋 🚿     |         |           |       |     |                                                                                                    |        |        |        |          | Pr      | érentrée | Emploi du |
|----------|----------------|-----------|---------|-----------|-------|-----|----------------------------------------------------------------------------------------------------|--------|--------|--------|----------|---------|----------|-----------|
| Matières | Professeurs    | Classes   |         | Groupes   | 1     |     | Ψ.                                                                                                    | ប      | 5      | 8      | Élèves   | Salles  | Cours    |           |
|          |                |           |         |           |       |     |                                                                                                    |        | •      |        |          |         |          |           |
| Groupes  |                |           |         |           | T     | 3A  | A - Co                                                                                                 | mpos   | santes | 8      |          |         |          |           |
|          | •              |           |         |           |       |     |                                                                                                    |        |        |        | No       | m       |          |           |
|          | Nom            |           | Eff. sa | i. Eff. c | al. 🖄 | < 0 | liaue                                                                                                  | r ici  | pour   | aiou   | ıter une | composa | nte >    |           |
| < Clique | z ici pour cré | éer un gr | oupe >  |           |       | <3/ | A> <l< th=""><th>AB3;</th><th>&gt; 3A5</th><th>S.V.T.</th><th>.P1</th><th></th><th></th><th></th></l<> | AB3;   | > 3A5  | S.V.T. | .P1      |         |          |           |
| ▶ 3AA    |                |           |         | -         | 0     |     |                                                                                                    |        |        |        |          |         |          |           |
| ► 3AB    |                |           |         | -         | 0     |     |                                                                                                    |        |        |        |          |         |          |           |
| ▶ 3BB    |                |           |         | -         | 0     |     |                                                                                                    |        |        |        |          |         |          |           |
| ▶ 3CC    |                |           |         | -         | 0     |     |                                                                                                    |        |        |        |          |         |          |           |
| ► 3CD    |                |           |         | -         | 0     |     |                                                                                                    |        |        |        |          |         |          |           |
| ► 3DD    |                |           |         | -         | 0     |     |                                                                                                    |        |        |        |          |         |          |           |
| ► 4AA    |                |           |         | -         | 0     |     |                                                                                                    |        |        |        |          |         |          |           |
| ► 4AB    |                |           |         | -         | 0     |     |                                                                                                    |        |        |        |          |         |          |           |
| ▶ 4BB    |                |           |         | -         | 0     |     |                                                                                                    |        |        |        |          |         |          |           |
| ▶ 4CC    |                |           |         | -         | 0     |     |                                                                                                    |        |        |        |          |         |          |           |
| ► 4CD    |                |           |         | -         | 0     |     |                                                                                                    |        |        |        |          |         |          |           |
| ► 4DD    |                |           |         | -         | 0     |     |                                                                                                    |        |        |        |          |         |          |           |
| ► 5AA    |                |           |         | -         | 0     |     |                                                                                                    |        |        |        |          |         |          |           |
| ► 5AB    |                |           |         | -         | 0     | 1   | 181                                                                                                    |        |        |        |          |         |          |           |
| ▶ 5BB    |                |           |         | -         | 0     | 3A  | A - Élè                                                                                                | ves    |        |        |          |         |          |           |
| ▶ 500    |                |           |         | -         | 0     |     |                                                                                                    |        |        | •      |          |         |          |           |
| ▶ 5CD    |                |           |         | -         | 0     |     |                                                                                                    |        |        | Nom    |          |         | Né(e) le |           |
| ► 5DD    |                |           |         | -         | 0     | < C | liquez                                                                                                 | ici pe | our aj | outer  | un élève | >       |          |           |
| ▶ 5EE    |                |           |         | -         | 0     |     |                                                                                                    |        |        |        |          |         |          |           |

Dernières étapes préparatoires, dans Edt, groupe de travail Emploi du temps, onglet Cours, Menu Editer, Transformer les cours complexes en cours simples et indépendants. Attention, cette manipulation dissocie les composantes du cours.

Toujours au même endroit, menu Extraire, Extraire les cours non exportables vers Pronote. Si vous en avez, choisissez l'action à mener. À SAVOIR : l'export des données vers PRONOTE permet d'économiser la saisie des ressources et des services de notation. Il permet également de récupérer l'emploi du temps et de mieux gérer certains modules (absence des élèves, dispenses, cahiers de textes, etc.)

#### 1 - Repérer les cours qui ne peuvent pas être exportés

Les cours complexes qui n'ont pas été précisés ainsi que les cours sans professeur ou sans classe ne peuvent pas être exportés vers PRONOTE.

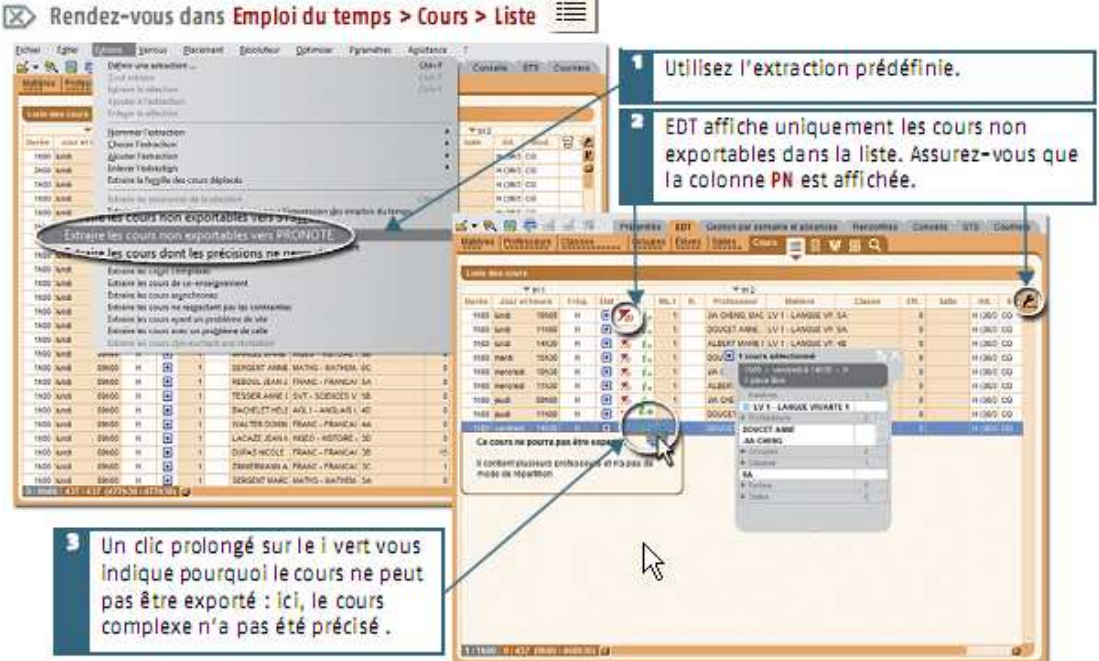

pas ette exportes vers PRONOTE.

## 2 - Préciser les cours et les services de notation à exporter

💌 Rendez-vous dans Emploi du temps > Cours > Liste

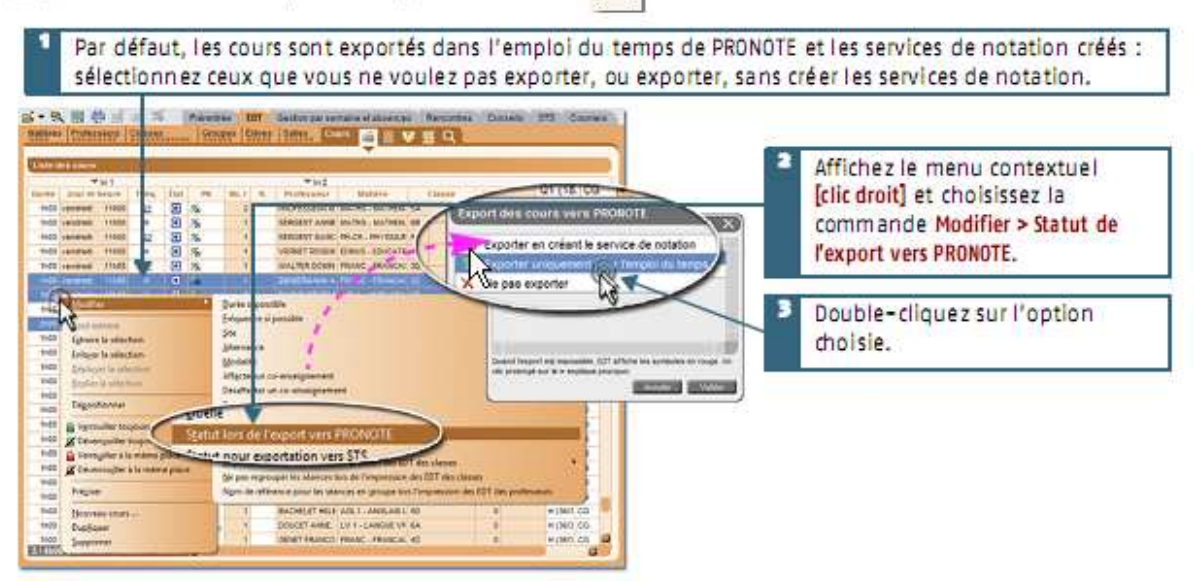

## 3 - Exporter les données avec l'assistant

En choisissant l'export avec l'assistant, vous pouvez modifier à chaque étape les données présentées par EDT. Lancez la commande Fichier > Import/Export > Export vers PRONOTE avec l'assistant

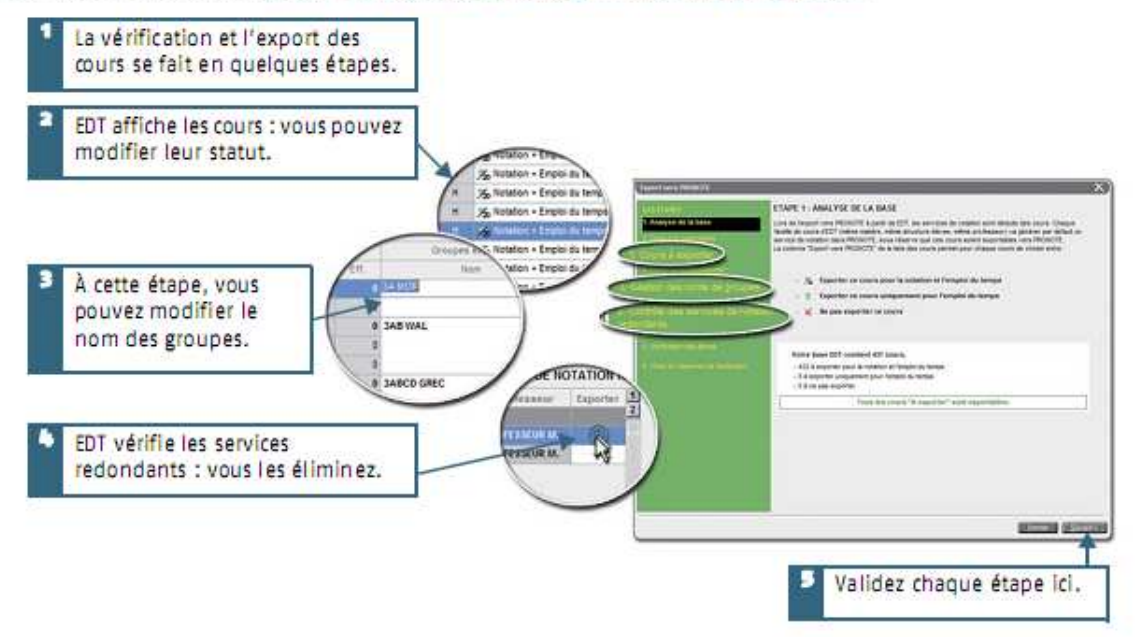

Vous allez générer les fichiers .dbf nécessaires à Pronote.

Plus d'informations ici : <u>http://www.index-education.com/fr/telecharger-edt.php</u> dans la documentation Edt.

Sur le serveur Pronote, demander à votre PRI d'installer la version à utiliser (Version 2009 – 0.0.16) à télécharger en local ici : <u>http://www.ac-noumea.nc/saie/spip.php?article320</u>

- I Sur l'écran d'accueil PRONOTE (en version réseau, le serveur de données doit être arrêté), cliquez sur le bouton Créer une base PRONOTE. La fenêtre Construction d'une base PRONOTE s'affiche.
- Cochez Construire une base à partir de EDT puis cliquez sur le bouton Construire. La fenêtre Construire une base à partir de EDT s'affiche.

- Choisissez le lecteur puis le dossier dans lequel vous avez généré les fichiers \*.DBF.
- Quand la mention Récupération des fichiers sélectionnés apparaît, cliquez sur Construire. La fenêtre Enregistrer sous apparaît.
- Nommez la base et sélectionnez le dossier dans lequel vous souhaitez l'enregistrer puis cliquez sur le bouton Enregistrer.
- En version monoposte, une base contenant toutes les données récupérées de EDT, s'ouvre.

| ocalisation des fichiers EDT | CHEDT 2006/ARCHIVES                                                                                                    |                                                                       |                                               |  |  |
|------------------------------|----------------------------------------------------------------------------------------------------|-----------------------------------------------------------------------|-----------------------------------------------|--|--|
| EOT 2006                     | Dominies     Fichiers obligatoires     Fichiers obligatoires     Constantes     Constantes | Fichiers complémentaires                                              | ^                                             |  |  |
| Counter<br>Counter           | Constantos                                                                                                    | * EDT_CONSTANTE.08F<br>+EOT_LIBELLEHEURE.08F<br>+EDT_PERIODE.08F      |                                               |  |  |
| Contraction of the second    | √ Niveaux                                                                                                    | EDT_HIVEAU.DBF                                                        |                                               |  |  |
|                              | ✓ Chvilitén                                                                                                    | EDT_CIVILITE.DBF                                                      |                                               |  |  |
|                              | √ Régimes                                                                                                    | EDT_REGIME.DBF                                                        |                                               |  |  |
|                              | √ Matières                                                                                                    | EDT_MATIERE.DBF                                                       |                                               |  |  |
|                              | ✓ Professears                                                                                                    | EDT_PROFESSEUR.DBF                                                    | Civilités                                     |  |  |
|                              | Absences Professeur                                                                                                    | <ul> <li>Professeurs</li> <li>EDT_ABSENCE.08F</li> </ul>              | Matières     EDT_MOTIFDABSENCE.DE     Niveaux |  |  |
|                              | √ Classes                                                                                                    | EDT_CLASSE.08F                                                        |                                               |  |  |
|                              | ✓ Groupes                                                                                                    | EDT_GROUPE.DBF                                                        |                                               |  |  |
|                              | Partitions                                                                                                    | Classes<br>+EDT_PARTITION.D8F                                         |                                               |  |  |
|                              | Parties de classe                                                                                                    | Parties de classe  Partilions •EDT_PARTIE_DBF                         |                                               |  |  |
|                              | Précisions<br>✓                                                                                                    | * Professours<br>+Classes<br>+Parties de classe<br>+EDT_PRECISION.DBF |                                               |  |  |
| s                            | Relations groupe / cl                                                                                                    | lasse * Groupes                                                       |                                               |  |  |
| Dáci                         | náration des fishie                                                                                                    | re cálactionnác                                                       |                                               |  |  |

En version réseau, le nom de la base s'affiche, vous pouvez mettre le serveur de données en service pour la mettre à disposition des Mients.

#### Données récupérées dans PRONOTE

- Matières (Code + Libellé + Nom).
- Professeurs (Civilité + Nom + Prénom).
- Classes (Nom + Professeur principal + Niveau).
- Groupes (Nom + classe de provenance).
- Elèves si vous avez EDT VS (Identité + Fiche élève). Si vous ne disposez pas des élèves dans EDT, vous pouvez les importer à partir de fichiers ASCII (Vair page 44) et depuis SCONET (Vair page 45).
- Services (en fonction de ce que vous avez défini dans EDT dans la colonne PN du module Emploi du temps > Cours > Liste).
- Paramètres de l'établissement (Entête, Périodes, etc.).
- Emplois du temps (cours placés, grille horaire et jours fériés).
- Absences des professeurs (cours annulés, cours remplacés).
- Conseils de classe (conseils placés, dates des conseils).

## 2.3. Etape 3 (facultative) : compléter votre base de données

#### Si vous disposez d'une ancienne base PRONOTE

Vous pouvez récupérer des données à partir d'une autre base comme les paramètres liés aux orientations, les maquettes de bulletin, les motifs des absences et retards... (Voir page 44).

## 1. Récupérer les données d'une base PRONOTE

Si vous disposez d'une base PRONOTE d'une année précédente, vous pouvez utiliser les commandes suivantes pour récupérer des données ou des paramètres dans une autre base.

En version réseau, la récupération des données nécessite de passer en mode Usage exclusif (Voir page 26).

Les commandes d'Import/Export permettent aussi de récupérer des données d'une autre base, les appréciations, les entreprises, maîtres de stage... (Voir page 47).

#### 1.1. Récupérer les informations d'une autre base

- Ouvrez la base dans laquelle vous voulez récupérer les données. Activez la commande Fichier > PRONOTE > Récupérer les
- informations d'une autre base). E Cliquez sur le bouton Parcourir pour sélectionner la base où se trouvent les fichiers à récupérer.
- Cochez les données à récupérer et validez.

#### 1.2. Récupérer les lettres types

- Activez la comman de Fichier > PRONOTE > Récupérer les lettres type.
- Sélectionnez le dossier Courrier dans lequel se trouvent les lettres type à récupérer. 2
- Sélectionnez les lettres types à récupérer.
- I Cliquez sur le bouton Valider.

#### 1.3. Récupérer les moyennes

- Activez la commande Fichier > PRONOTE > Récupérer les moyennes d'une année précédente.
- La fenêtre Ouvrir s'ouvre.
- E Sélectionnez la base de l'année précédente qui contient les moyennes à récupérer.
- Il cliquez sur le bouton Ouvrir. PRONOTE procède à la récupération des moyennes de l'ancienne base.

#### 1.4. Récupérer les compétences et le B2i

- Activez la commande Fichier > PRONOTE > Récupérer les compétences et le B2I d'une autre base.
- La fenêtre Ouvrir s'ouvre.
- Sélectionnez la base qui contient les compétences à récupérer.
- [] Cliquez sur le bouton Ouvrir. PRONOTE procède à la récupération des compétences de l'ancienne base.

Plus d'informations ici : http://www.ac-noumea.nc/saie/spip.php?article320 Télécharger le Guide Officiel de l'administrateur PRONOTE

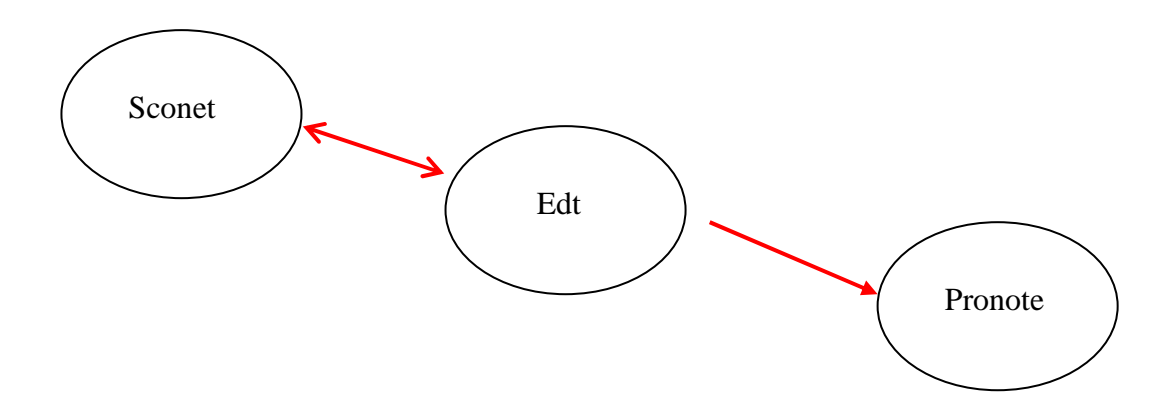

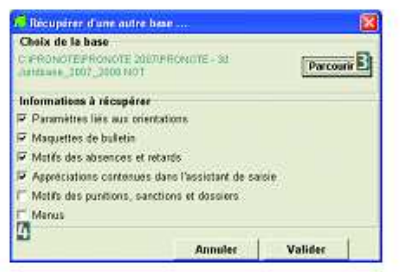